## Table of Contents

| 1. | Foreword                | 2 |
|----|-------------------------|---|
| 2. | Hardware used           | 2 |
| 3. | Development environment | 2 |
| 4. | Operating instructions  | 2 |
| 5. | INO code explanation    | 5 |
| 6. | AI2 code explanation    | 7 |
| 7. | EXTENSIONS used         | 9 |

#### 1. Foreword

This BLE example is intended to show how an Adroid device running an app made by MIT Al2 can exchange data (characters) with an ESP32 board by means of BLE (Bluetooth Low Energy) communication.

#### 2. Hardware used

- An Android device: LENOVO pad TB-8505XS (8" pad) featuring Android 9
- An ESP32 board Dev Module featuring the BLE communication capability

#### 3. Development environment

- DELL E7270 notebook c/w Windows 10 OS
- Brave browser
- Arduino 2.3.2 IDE

## 4. Operating instructions

- 1) Download on your PC the following files:
  - The AI2 app: BLE\_Test.aia
  - The ESP32 code: BLE\_Test\_Uart.ino
- 2) Compile the .ino file with the Arduino IDE (be sure to have all the ESP32 relevant libraries installed).

Most probably in your IDE preferences menu tab you should have (green highlighted rows):

| י¥ E9                    | P32 Dev Module 🔹                                                                                                    |    |
|--------------------------|----------------------------------------------------------------------------------------------------|----|
| _uart.inc<br>pserv       | Preferenze                                                                                                    | ×  |
| Seria                    | I Impostazioni Rete                                                                                                    |    |
| oid lo                   | Percorso della cartella degli sketch:<br>C:<br>URL aggiuntive per il Gestore schede<br>Dir Aggiungi degli URLs aggiuntivi, uno per ogni riga | ×  |
| <br>}<br>//  <br>if<br>{ | Sca<br>Ter<br>Lin<br>Mo<br>Wa                                                                                                    |    |
| }<br>//<br>if            | Clicca per ottenere la lista di collegamenti per le schede di terze parti, non schede ufficiali.                                             | ОК |

Be sure to have selected the your relevant ESP32 board. This example is based on:

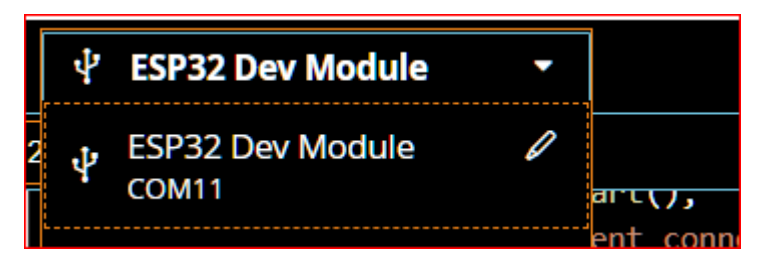

The example .ino file is intended to be connected to the Serial Monitor at a baudrate of 115200. Please be sure to have this setting in your IDE.

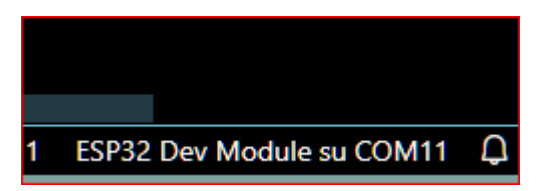

NOTE: (COM11 is the serial line to which my board was connected: please verify and set your true one !

BLETestAl2\_uart.ino

Download the code on the ESP32 board:

Once downloaded, press the reset button: on the serial Monitor it should appear:

```
11:43:43.715 -> ets Jul 29 2019 12:21:46
11:43:43.715 ->
11:43:43.715 -> rst:0x1 (POWERON_RESET),boot:0x13 (SPI_FAST_FLASH_BOOT)
11:43:43.715 -> configsip: 0, SPIWP:0xee
11:43:43.715 -> clk_drv:0x00,q_drv:0x00,d_drv:0x00,cs0_drv:0x00,hd_drv:0x00,wp_drv:0x00
11:43:43.715 -> clk_drv:0x00,q_lre:0x00,d_drv:0x00,cs0_drv:0x00,hd_drv:0x00,wp_drv:0x00
11:43:43.715 -> load:0x3fff0030,len:1344
11:43:43.715 -> load:0x40078000,len:13964
11:43:43.715 -> load:0x40080400,len:3600
11:43:43.715 -> load:0x400805f0
11:43:44.773 -> Waiting a client connection to notify...
```

The ESP32 is then waiting for a BLE connection toward a client (your AI2 app).

| 3) | On your | PC open | AI2 and | load the | BLE | _Test.aia. |
|----|---------|---------|---------|----------|-----|------------|
|----|---------|---------|---------|----------|-----|------------|

| BLE_Test          | My projects                                 |
|-------------------|---------------------------------------------|
| Palette           | Start new project                           |
| Search Components | Import project (.aia) from a repository ver |
| User Interface    | Move To Trash                               |

4) Create the .apk and download it on your Adroid device (be sure that it is capable of BLE)

5) Install the .apk; the following icon should appear on the screen of your device (if not on home page, please search in app's general directory/screen page):

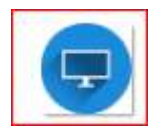

- 6) In your Android Settings tab: Bluetooth Devices, do a search for new devices and look for "UART Service". When found, do pair it.
- 7) When paired, you can tap on the icon, it should appear the following page:

|                                                                                                    | 🦻 🕯 9:48 |
|----------------------------------------------------------------------------------------------------|----------|
| BLE Simple Test                                                                                                    |          |
| Scan&Connect                                                                                                    |          |
|                                                                                                    |          |
| Disconnect                                                                                                    |          |
|                                                                                                    |          |
|                                                                                                    |          |
| Not Connected                                                                                                    |          |
| Not Connected                                                                                                    |          |
| Not Connected           A         B         C         Received                                                                                                    |          |
| Not Connected           A         B         C         RECEIVED:         Received           BLE address         BLE address |          |
| Not Connected           A         B         C         Received           BLE address         BLE address         BLE address         BLE address                                                                                                    |          |
| Not Connected          A       B       C       RECEIVED:       Received         BLE address       EXIT                                                                                                    | <b>_</b> |

#### Where:

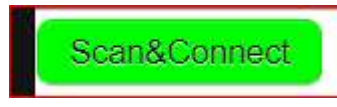

by tapping on it a search of BLE reachable devices starts. As soon as the UART Service is found, the search stops and the device is connected automatically.

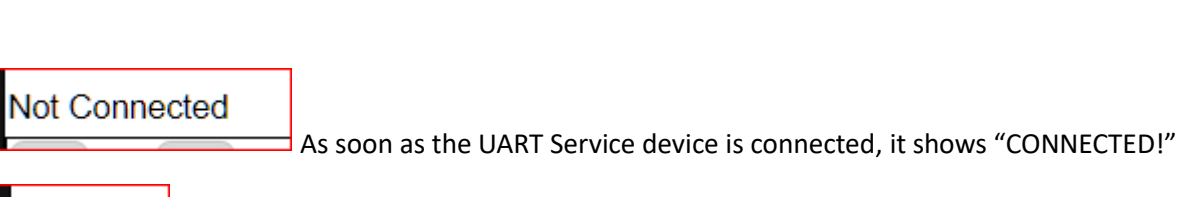

BLE address

Shows the IP of the BLE device just connected

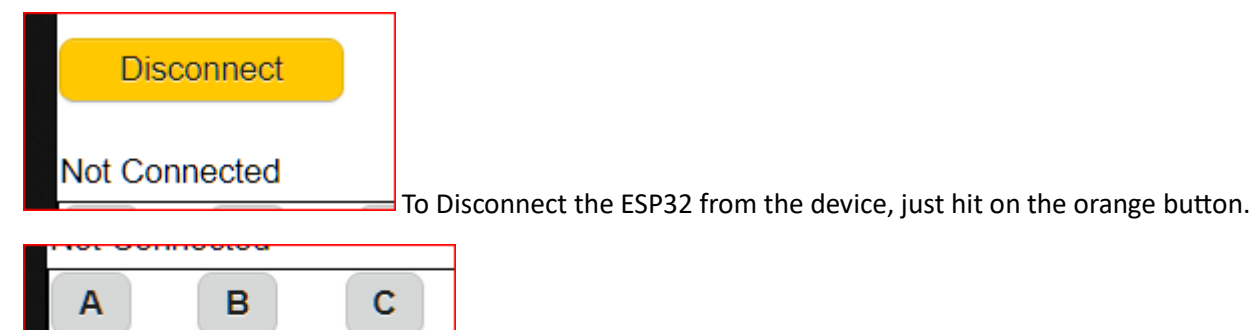

By hitting any of them the relevant character is sent to the ESP32

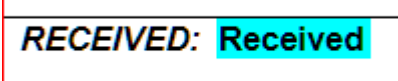

If the BLE loop = transmission from APP to the ESP and loopback of the same character from ESP to APP has worked fine, it shows the same character just sent ('A', 'B', 'C').

For example by hitting the

А

#### button, on the ESP32 Serial Monitor you should read:

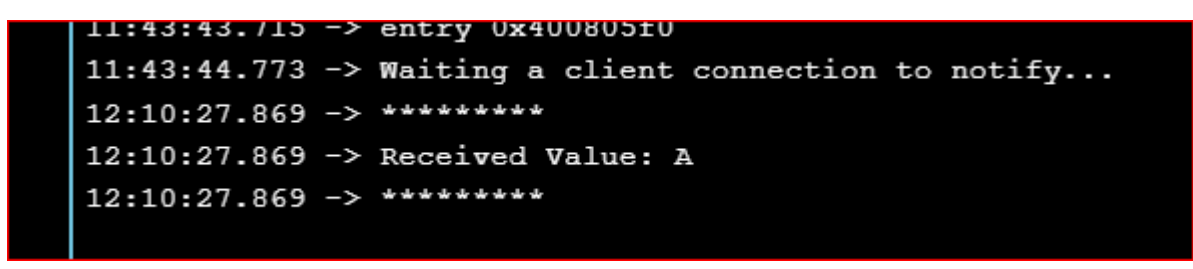

And on the app screen you should see:

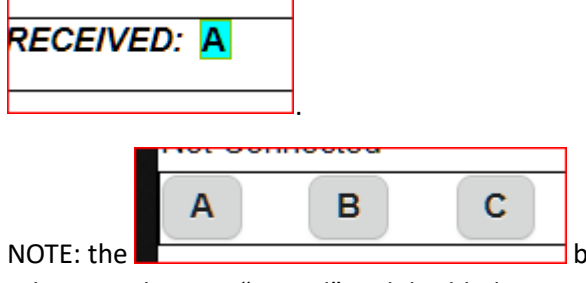

buttons are enabled only when the ESP32 is connected,

otherwise they are "greyed" and disabled.

## 5. INO code explanation

Many comments are available, row-by-row, in the code, nevertheless some details are written here.

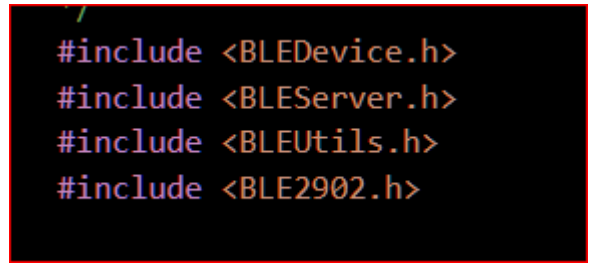

**Required libraries** 

#define SERVICE\_UUID "6E400001-B5A3-F393-E0A9-E50E24DCCA9E" // UART service UUID
#define CHARACTERISTIC\_UUID\_RX "6E400002-B5A3-F393-E0A9-E50E24DCCA9E" // its characteristics
#define CHARACTERISTIC\_UUID\_TX "6E400003-B5A3-F393-E0A9-E50E24DCCA9E"

Service and Characteristics creation (one for reading and one for writing data)

std::string myStringForUnit8((char\*)&rxValue[0], 1); // trick to allow sending back one single character to the client

Mandatory to allow a single character to be sent back to the app.

for (int i = 0; i < rxValue.length()-1; i++) // A12 sends the Linefeed to close the string: it shall be discarded

Since the app sends a string terminated by a linefeed character (0x0A), it shall be discarded, this explains why .length()-1

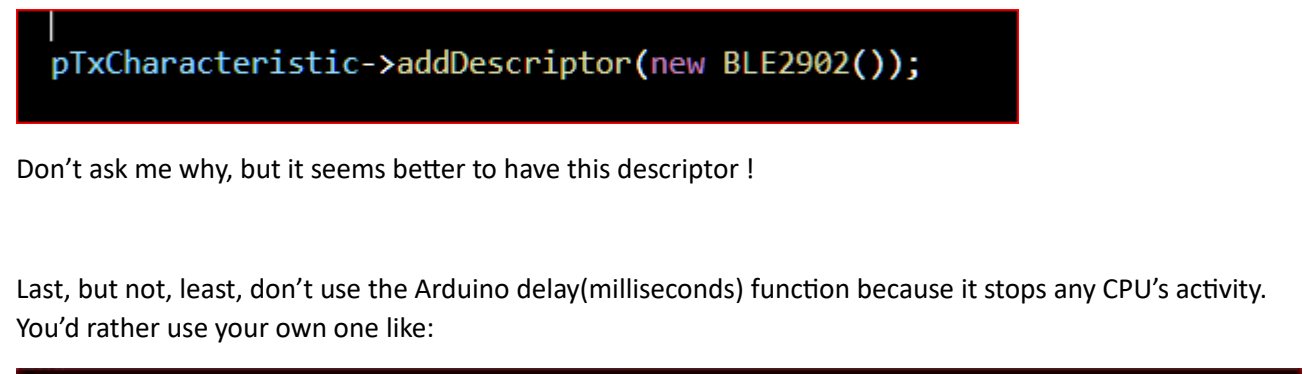

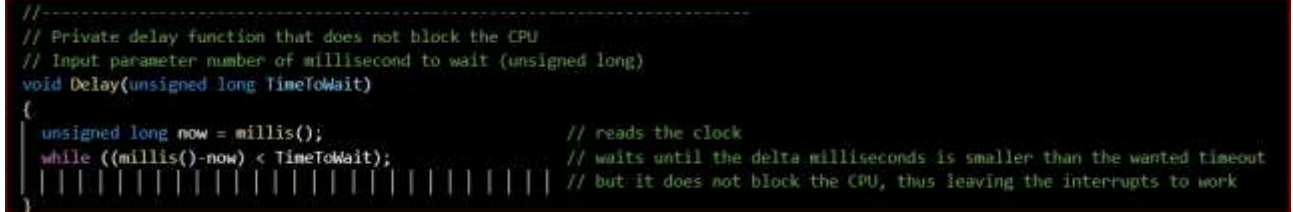

that does not stop the CPU.

## 6. Al2 code explanation

#### Condensed image:

|                             | when Clock_ScarForDevices           |
|-----------------------------|-------------------------------------|
| when Screen1 Initiatize d   | when Clock Register String          |
| when ListPickert AtterPic   |                                     |
| when B_ScanForDevices Cil.  | when BluetoothLE2 Connect           |
| when IL Disconnect Click d. | when BluetoothLE2 Discourt          |
| when B_A. Click do call B   | when BluetoothLE2 Strings           |
| when B_B. Click do call B_  | the Principles Diries also and D at |
| when B_C Click do call B 之  |                                     |
| when ILEUT Click do call    |                                     |

The following UUID's do replicate the same that are set in the ESP32 code

| l | init | ializ | e g | gloł | bal | U | JID | _Sr | rvc  | ) to | C | * (  | 6E  | 40  | 000  | )1-B | 5A3  | -F3 | 93-I | EOA | \9-E | 50 | E2  | 4D | СС  | A9  | E)      | •           |  |
|---|------|-------|-----|------|-----|---|-----|-----|------|------|---|------|-----|-----|------|------|------|-----|------|-----|------|----|-----|----|-----|-----|---------|-------------|--|
|   | init | ializ | e g | glot | bal | U | JID | _D  | c) t | 0    | 1 | 6    | E4( | 000 | )02· | -B5/ | \3-F | 393 | -E0  | A9  | -E5  | 0E | 240 |    | CAS | 9E) | *       |             |  |
|   |      |       |     |      |     |   |     |     |      |      |   |      |     |     |      |      |      |     |      |     |      |    |     |    |     |     |         |             |  |
|   | init | ializ | e g | glot | bal | U | JID | _R  | x) t | o    |   | 6    | E4  | 000 | 003  | -B5  | A3-F | 393 | 8-E0 | A9  | -E5  | 0E | 24[ | DC | CA  | 9E  | ) "     |             |  |
|   | init | ializ | e g | glot | al  | U | JID | _R  | X) t | to   | ļ | 6    | E4  | 000 | 003  | -B5. | A3-F | 393 | 8-E0 | )A9 | -E5  | 0E | 24[ | DC | CA  | 9E  | )"      | +<br>+<br>+ |  |
|   | init | ializ | e g | glot | bal |   | סונ | _R  | x) t | o    | ļ | • (6 | E4  | 000 | 003  | -B5. | A3-F | 393 | 8-E0 | A9  | -E5  | 0E | 24[ | DC | CA  | 9E  | ) *<br> | +<br>+<br>+ |  |

#### When you hit the

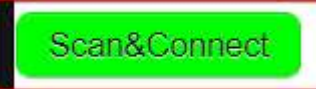

The scanning clock is enabled:

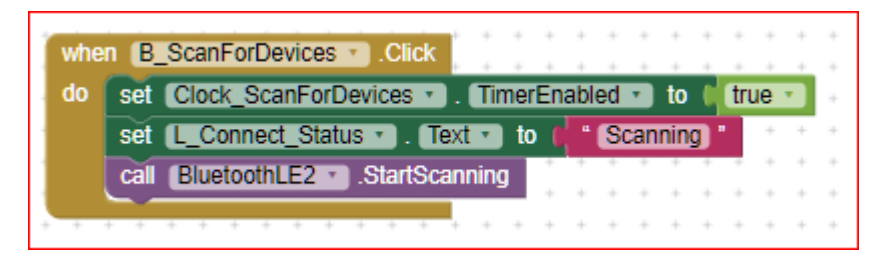

This clock has a period of 500 milliseconds: i.e. each 500 ms it performs a new scan, looking for new devices presenting themselves on the BLE radio.

| The search (scan | ) continues ι | until the UAR | T Service dev | ice is found. | See below: |
|------------------|---------------|---------------|---------------|---------------|------------|
|------------------|---------------|---------------|---------------|---------------|------------|

| when Clock ScanForDevices                                                                                       |
|----------------------------------------------------------------------------------------------------|
| do set global List_DevicesFound to split text BluetoothLE2 . DeviceList                                         |
| at i 181 - 191                                                                                                  |
| TextBox1 * Text * 0 BluetoothLE2 * DeviceList *                                                                 |
| C # c tength of list. list get global List_DevicesFound • >•• 0                                                 |
| then for each fistinger from 1                                                                                  |
| to length of list list get global List DevicesFound                                                             |
| by til                                                                                                    |
| do of it contains text select list liter list, and plobal List Devices Found a index and Listinday.             |
|                                                                                                    |
| piece UART Service                                                                                              |
| set global 22 - davide - d _ select list tem list _ solid at socies                                             |
| select ist item list a get global List Devices Found ** index anget Listindex *                                 |
| index 1                                                                                                    |
| set L_Connect_Status * . Text * 1 to select list item list get global List_DevicesFound * index get ListIndex * |
| set L_Address . Text to ( get global BLE_device -                                                               |
| Call [SluetoothLE2] .StopScanning                                                                               |
| call [BluetoothLE2 + ].ConnectWithAddress                                                                       |
| address get global BLE_device •                                                                                 |
|                                                                                                    |
| set global List_DevicesFound to the create empty list                                                           |
|                                                                                                    |
|                                                                                                    |
|                                                                                                    |
|                                                                                                    |
| A B C                                                                                                    |
| Once connected the server the three buttons                                                                     |
|                                                                                                    |
| scan clock is deactivated.                                                                                      |
|                                                                                                    |

# NOTE: it is not used, for the time being, the BLE device to be

connected is fixed (BLE\_Service).

A second clock is used to periodically register the client to be allowed to read strings, used also to show the connection status updated in "real time" (i.e. 500 ms).

| io ( | o) if | BluetoothLE2 - IsDeviceConnected -            |
|------|-------|-----------------------------------------------|
| 1    | hen   | call BluetoothLE2 . RegisterForStrings        |
|      |       | serviceUuid get global UUID_Srvc -            |
|      |       | characteristicUuid get global UUID_Rx •       |
|      |       | utf16 [ false - ]                             |
|      |       | set L_Connect_Status . Text . to . Connected! |
|      | else  | set L_Connect_Status . Text . to . Connect    |
|      |       | and (III Dates) (Tables) to (III Tables)      |
|      |       | Set L KX I LEXI 10                            |

This event is raised whenever a new characteristic is available at ESP32 side. In this case the ESP echoes the received character, therefore this event is raised "immediately" after a button ('A' 'B' 'C') is pressed, and its character is sent to the ESP.

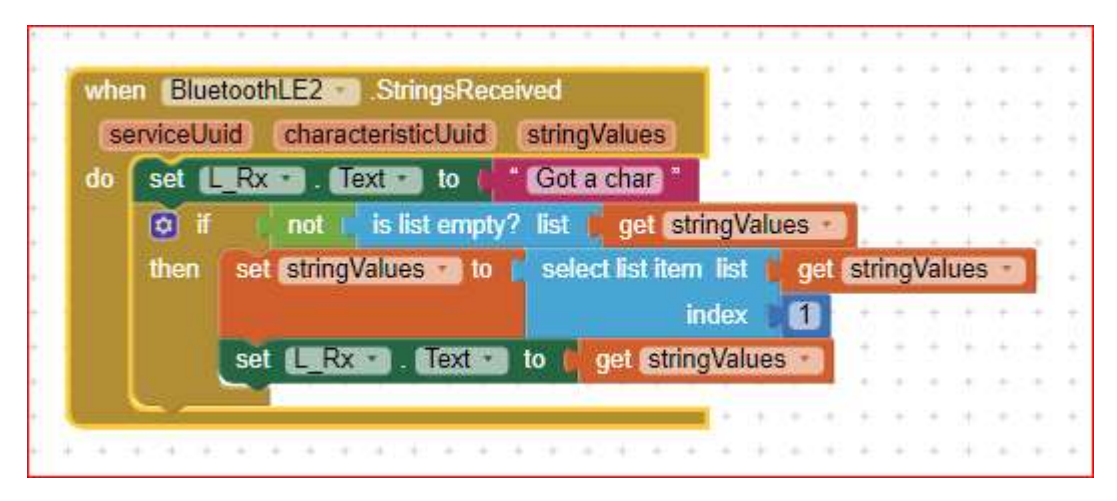

The received data is in a list form, therefore to show the received character, the first element of such list shall be extracted. In case the received data is not recognized, a simple warning "Got a char" is shown instead.

### 7. EXTENSIONS used

1) The app uses the "TaifunTools" extension to keep the screen on until the EXIT pushbutton is hit.

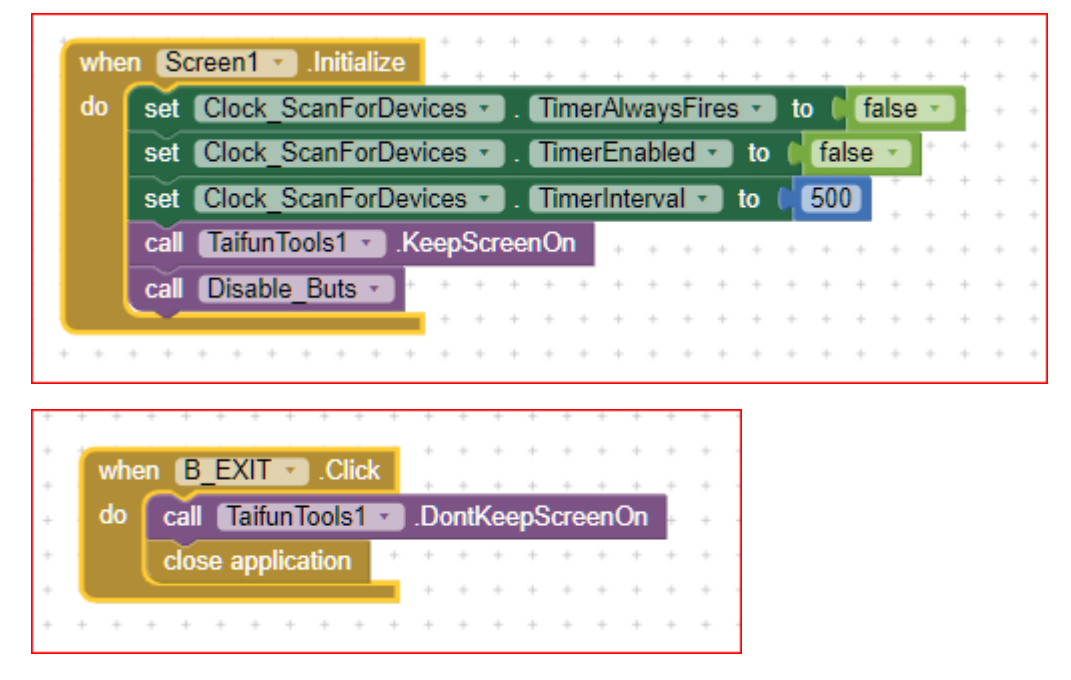

Mamy thanks to Taifun. You can find many Extensions, Snippets and ready made code on their web site:

https://puravidaapps.com/

2) BluetoothLE, from ewPatton release 20230728